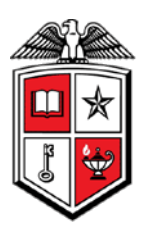

Texas Tech University Health Sciences Center Finance & Administration

# **Document Search**

This chapter will focus on finding documents within TechBuy using the **Document Search** feature. The **Document Search** feature provides an efficient way for you to locate documents in the system for review and processing. **Document Search** allows you to search across multiple documents using a simple entry text box. Additional search features include filtering options, date range options and advanced search features. Documents include purchase requisitions, purchase orders, invoices, and receipts. The data included in the **Document Search** results will vary based on the document type. The document types available for searching are dependent on your permissions. For example, if you do not have permission to view purchase orders, then you will not see that document type as an option.

There are three ways to use **Document Search** within TechBuy:

- Quick Search allows you to perform a variety of searches from anywhere within the TechBuy application by selecting what you are looking for from a drop down menu and entering a number or keyword information. With the search fields readily available in the application header, it is no longer necessary to navigate to specific screens to run the desired search.
- **Simple Search** for Simple Search, there are three main selections:
  - o What type of document do you want to search?
  - What are you looking for?
  - o What dates do you care about?
- Advanced Search allows you to enter very specific detailed search criteria and offers you the ability to pre-define the search criteria.

### **Quick Search**

To conduct a Quick Search, from the "**Home/Shop**" page select what you are looking for from the "**Search for**" drop down menu. You can select from the following options:

- All
- Contract
- Document
- Invoice Number
- Purchase Order Number
- Receipt Number
- Requisition Number
- Supplier Invoice Number
- Supplier Profile
- Field Display Name
- User Last Name
- Username
- Help

Next, enter a number or Keyword information in the textbox and click on "**Go**" or press Enter on your keyboard.

| <b>^</b>  |                                                                                                    | Lora                                      | Turpin 🔻           | ★   Action Items 🔢   Notifications   📜 0.00 USD   🔍 🔥 |
|-----------|----------------------------------------------------------------------------------------------------|-------------------------------------------|--------------------|-------------------------------------------------------|
| Þ         | ) Shopping $\langle\rangle$ Dashboard $\rangle$ Shopping Home $\rangle$ Home/Shop                                                                                                    |                                           | Quick Sear         | ch Alt + Q                                            |
|           |                                                                                                    |                                           | All                | Go                                                    |
| Ø         | Select from                                                                                                    | the "quick                                | tegories   contrac | cts   chemicals                                       |
| 血         | WELCOME TO Search" dro                                                                                                    | p down menu erings                        |                    | ?                                                     |
|           | Please email question                                                                                                    |                                           | (                  |                                                       |
| )=        | HSC staff support please email:                                                                                                    |                                           |                    | Enter a number or                                     |
| <u></u>   | Or<br>Call HSC-Purchasing at 806-743-7841@                                                                                                    | Document<br>Destruction Printing Services | Vehicles           | keyword and click                                     |
| <b></b> ; | General Announcement to All TechBuy Approvers<br>Do you have a question about how to complete a form for a<br>particular purchase? Is there a TechBuy Job Aid for what you are<br>needing to purchase? | Books                                     |                    | the " <b>Magnify glass</b> "                          |
| ٥         | Link: <u>TechBuy Job Aids</u>                                                                                                    |                                           |                    |                                                       |
|           | TTUHSC Purchasing                                                                                                    |                                           |                    |                                                       |
|           | Purchasing@ttuhsc.edu                                                                                                    |                                           |                    |                                                       |

The results set of the **Quick Search** are now listed below the quick search.

| ñ          |                                                                                                    | Lor                                                   | ra Turpin 🔻 🛛 🛨 🛛 Action Items 📧 🛛 Notifications 🗎 👮 0.00 USD                                  | a ,    |
|------------|----------------------------------------------------------------------------------------------------|-------------------------------------------------------|------------------------------------------------------------------------------------------------|--------|
| Ì          | $\fbox{Shop} \ \ \ \ \ \ \ \ \ \ \ \ \ \ \ \ \ \ \$                                                                                                    |                                                       | Quick Search Al                                                                                | t + Q  |
|            | Shop Everything                                                                                                    | ~                                                     | Document                                                                                       | ~      |
| <b>-</b>   | Go to: advanced search                                                                                                    | favorites   forms   quick order Browse: suppliers   o | P0031012 - Purchase Order<br>12845452 - Requisition                                            |        |
| 血          | WELCOME TO TECHBUY!                                                                                                    | TTUHSC General Services Offerings                     | 12456319 - Requisition<br>7265658 - Receipt                                                    |        |
| 1          | Please email questions or problems to:<br>HSC staff support please email: purchasing@ttuhsc.edu.                                                                               |                                                       | P0278390 - Purchase Order<br>48505633 - Requisition                                            |        |
| <b>.</b>   | Or<br>Call HSC-Purchasing at 806-743-7841@                                                                                                    | Document<br>Destruction Printing Services             | P0278380 - Purchase Order<br>V9177825 - Invoice                                                |        |
| <b>U</b> t | General Announcement to All TechBuy Approvers<br>Do you have a question about how to complete a form for a<br>particular purchase? Is there a TechBuy Job Aid for what you are | Books                                                 | V9177824 - Invoice<br>Additional results found. See all results                                |        |
| ۵          | needing to purchase?<br>Link: <u>TechBuy Job Aids</u>                                                                                                    | A-J<br>Complete<br>Book                               | Supplier Profile                                                                               |        |
|            | TTUHSC Purchasing<br>Purchasing@ttuhsc.edu                                                                                                    |                                                       | Penske Truck Leasing Co LP<br>Santa Fe Pens                                                    |        |
|            |                                                                                                    | Computer/Software/Electronics                         | Contract                                                                                       |        |
|            |                                                                                                    |                                                       | C02227 - TIBH<br>MU1876 - Food<br>M12165 - ESTABLISH THE WEST TEXAS PARALEGAL ASSOCIATION SCHO | )      |
|            | **************************************                                                                                                    |                                                       | M12164 - TRANSFER OF ENDOWMENT AGREEMENT                                                       |        |
|            | TechBuy has launched a new user interface titled Phoenix. Currently                                                                                                    | Furniture                                             | Field Display Name                                                                             | $\sim$ |

To access **Document Search**, click on **"Orders & Documents"**, **"Document Search"**, and **"Search Documents"** from the **Home/Shop** page.

| Â          |                                                                   |                                   |               | Lora Turpin 🔻                | 🛧 Action Items 1   | Notifications | 📜 0.00 USD  |
|------------|-------------------------------------------------------------------|-----------------------------------|---------------|------------------------------|--------------------|---------------|-------------|
| )          | ) Shop $\rangle$ Shopping $\rangle$ Dashboard $\rangle$           | Shopping Home > Home/Shop         |               |                              |                    |               | Du          |
|            | Orders & Documents                                                |                                   |               |                              | Go                 |               |             |
| 4          | Document Search                                                   | Document Search                   |               | uppliers   categories   cont | tracts   chemicals |               |             |
| 6          | Approvals                                                         | Search Documents                  |               |                              |                    |               | (Manage Sho |
| 血          |                                                                   | Download Export Files             |               | ferings                      |                    |               |             |
| 7-         |                                                                   |                                   |               | 45                           |                    |               |             |
|            | noe stan support please en                                        | nan: purchasing@ttunsc.eau.<br>)r | Document Prin | nting Services Vehicles      |                    |               |             |
| d.         | Call HSC-Purchasing                                               | g at 806-743-7841@                | Destruction   |                              |                    |               |             |
|            | General Announcement                                              | to All TechBuy Approvers          |               |                              |                    |               |             |
| <b>9</b> , | Do you have a question about<br>particular purchase? Is there a T | echBuy Job Aid for what you are   | Books         |                              |                    |               |             |
| ~          | needing to                                                        | o purchase?                       |               |                              |                    |               |             |
| <b>*</b>   | Link: TechB                                                       | uy Job Aids                       | L-B Book      |                              |                    |               |             |

#### **Simple Search**

**Simple Search** searches for documents based on document type, search terms and date range.

<u>Document Type</u> – In the document type drop down, select the type of document you want to search for. The document types include "All Documents", "Requisitions", "Purchase Orders", "Invoices" and "Receipts". The document search feature will default to search "All Documents".

Click on the down arrow in the document "**Search**" box and select the document type you want to search. Click on "**Go**" or press Enter on your keyboard to view the results.

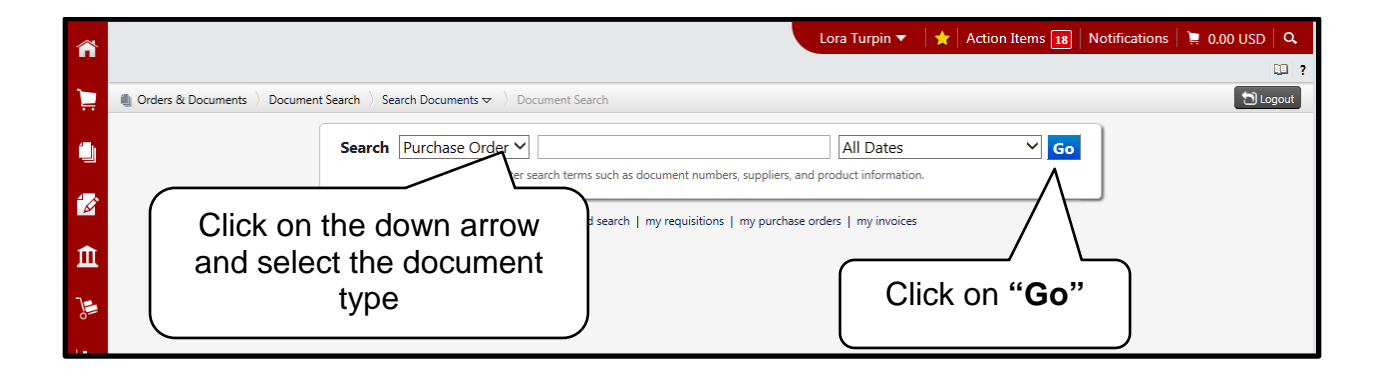

<u>Search Terms</u> – In the search textbox, enter the search term(s) you are searching for. You can enter exact or partial values for keywords, numbers, supplier information, and so forth. Wildcard - There is no need to type a wildcard character for partial number searches. Only type the digits that are known.

**Ends With** – The number begins with alpha characters and ends with 7529 – just type in 7529. All documents containing that set of numbers will be returned.

**Starts With** – Enter the beginning two letters and all documents beginning with those two letters will be returned.

"And" Search - You may also enter a combination of the above fields and the search will treat it as an "AND" search.

The following fields are searchable:

- Requisition Number
  - If the requisition also has a related PO number, both the requisition and the PO will be returned. Invoices related to the PO do not have a data relationship to the requisition and are not returned.
- Purchase Order Number
  - Purchase orders have a relationship to the following document types: requisitions, receipts and invoices. Searching by the PO number will give you the best picture of related documents.
- Invoice Number
  - A search by invoice number may return the invoice and any related purchase orders. It will not return requisitions related to invoiced purchase orders.
- Supplier Invoice Number
- Contract Number
- Catalog Number
- Requisition Name
- External Requisition Number
- Supplier Name
- Participant: Username, First Name, Last Name, Email Address
- Invoice Name
- Product Description
  - You do not have to enter the exact product description. For example, enter
     "beaker" in the search terms field and all documents containing beaker will be returned.
- Form Name
- Manufacturer Name
- Receipt Number
- Receipt Packing Slip Number
- Receipt Tracking Number
- Receipt Name

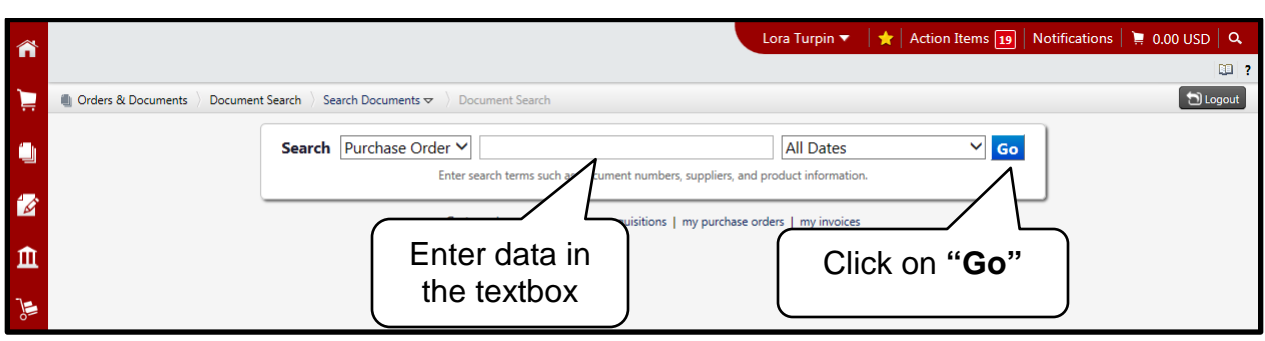

Enter the information in the search textbox and click on "Go" to view the results.

<u>Date Range</u> – From the drop down box, you select the relative date range. The relative date range may be selected prior to running your search, or after the search results display, you can filter your search results by a different date range to narrow down or expand your search. The date range will default to "**All Dates**" if no other range is selected. The "**Custom Date Range**" allows you to enter a Start Date and End Date.

Date range selection can occur four different ways from a drop down menu that includes:

- 1. Days Searches all documents in a selected range of calendar days.
  - o Last 7, 30, 60, 90, 120 days
  - o Yesterday
  - o Today
  - o Last Week
  - o This Week
- 2. Calendar Searches documents based on a calendar range.
  - o Month-To-Date
  - o Last Month
  - o Year-To-Date
  - o Previous Year
- 3. Fiscal Searches documents based on the fiscal year (FY).
  - o Fiscal Year-To-Date
  - o Previous Fiscal Year
- 4. Other
  - o Before X Date
  - o After X Date

- o Last X Days
- o Next X Days
- o Before the Last X Days
- o After the Last X Days

Select the date range from the drop down menu and click on "Go" to view the results.

| <b>^</b> |                                |                                                                            | Lora Turpin 🔻 | 🛨 🛛 Action Items 19 | Notifications 📜 0.00 USD 🔍 |
|----------|--------------------------------|----------------------------------------------------------------------------|---------------|---------------------|----------------------------|
|          |                                |                                                                            |               |                     | . ?                        |
| Ì        | Orders & Documents > Documents | it Search $\rangle$ Search Documents $rac{1}{2}$ $\rangle$ Document Search |               |                     | 🔁 Logout                   |
|          |                                | Search Purchase Order                                                      | All Dates     | ∽ <mark>60</mark>   |                            |
| í Ø      |                                | Go tou advanced cearch I my requirition                                    |               |                     |                            |
| Â        |                                | Go to: advanced search   my requisition                                    | Select the    |                     | Click on " <b>Go</b> "     |
| )        |                                |                                                                            | date range    |                     | )                          |

<u>Viewing and Navigating Documents From Search Results</u> – Documents can be viewed from the search results by clicking on the document number.

|             |                                                                           |                                      |                                      |                       | Lora Tu               | rpin 🔻 🛛 🛨 🗛       | Action Items 20 | Notifications                | 📜 0.00 USD 🛛 🔍       |
|-------------|---------------------------------------------------------------------------|--------------------------------------|--------------------------------------|-----------------------|-----------------------|--------------------|-----------------|------------------------------|----------------------|
|             |                                                                           |                                      |                                      |                       |                       |                    |                 |                              |                      |
| Ì           | Orders & Documents Document Search                                        | h $\rangle$ Search Documents $	imes$ | <ul> <li>Document Search</li> </ul>  |                       |                       |                    |                 |                              | 🕤 Logout             |
|             | start new search edit search                                              |                                      |                                      |                       |                       |                    |                 |                              |                      |
| <u>i</u>    |                                                                           | Showing <b>1 - 104</b> c             | of 104 results                       | Tod                   | <b>ay</b> (3/17/2014- | 3/17/2014)         |                 | Create Qua                   | ntity Receipt 🗸 🔽 Go |
| 1           | Filtered By                                                               | Results per page 50                  | 0 🗸                                  | Sort by:              | Best match            | ~                  |                 | 4                            | Page 1 of 1 📐 🕴      |
|             | Type: Purchase Order<br>Date Range: Today                                 | PO No                                | Supplier                             | Creation<br>Date/Time | Requisition<br>No.    | Requisitioner      | Supplier Status | Settlement<br>Status         | PO Total             |
| <u> </u>    | Save Search Export Search                                                 | <i>2</i> ТВЗ09812 🗟                  | B and H Foto and<br>Electronics Corp | 3/17/2014 11:45 AM    | 48472688              | Carman<br>Campagna |                 | No Matches                   | 2,237.10 USD         |
|             | Pating Sarrah Parulas 2                                                   | <i>2</i> ТВЗ09811 🖻                  | New England Biolabs<br>Inc           | 3/17/2014 11:45 AM    | 48513397              | Marisol Ramirez    |                 | No Matches                   | 200.00 USD           |
| <b>.</b>    | Туре                                                                      | <i>2</i> ТВЗ09810 🖻                  | Little Guys Movers Beso<br>Del Sol   | 3/17/2014 11:35 AM    | 48508729              | Charlotte Miller   |                 | No Matches                   | 180.00 USD           |
| <b>6</b> 32 | Purchase Order V                                                          | √ P0278451 🔍                         | Clic                                 | k the                 | 8483088               | FELIS Kennedy      |                 | Fully Invoiced<br>No Matches | 161.67 USD 🗌         |
| 0           | Today V                                                                   | 🗸 P0278450 🗟                         |                                      | ument                 | 8481533               | Chandon Ahmad      | Sent            | No Matches                   | 325.00 USD 🗌         |
|             | Current Workflow Step<br>PO Distribution (3)                              | 🗸 P0278449 🗟 🛈                       | El Pas                               | mber                  | 8483237               | FELIS Kennedy      |                 | Fully Invoiced<br>No Matches | 80.10 USD            |
|             | Banner PO Post (2)<br>Standing Order Hold (1)<br>Burchase Order Crate (1) | 🗸 P0278448 🗟 🕅                       | El Paso Electric<br>Company          | 3/17/2014 11:31 AM    | 48483516              | FELIS Kennedy      |                 | Fully Invoiced<br>No Matches | 60.76 USD            |

Once you have opened the document, you can navigate to other documents within your **Document Search** results using the scrolling feature at the top of the screen. You will stay on the document in edit mode without ever having to return to your **Document Search** results. You can also access a specific document from a drop down menu on the top right of the screen. If you want to return to your search results, click on the "**Return to Search Results**" link in the top left of the screen..

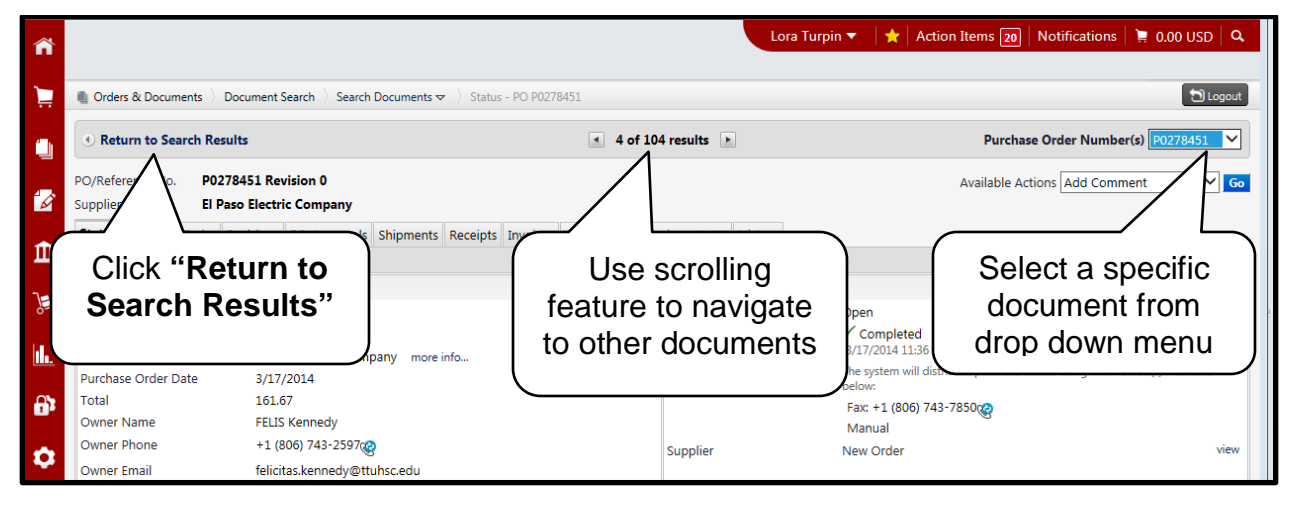

**Post Search Filter Options** - With **Document Search**, filter options are available after performing your initial document search that allow you to define additional criteria and further narrow down the search results. As you select the available filters, the search results set are narrowed and the **Filtered By** section is updated with the chosen search criteria. This helps you understand the results set and make changes if needed. For example, if you perform a search for Requisitions, you can use the post-search filter options and narrow your search **"By Department"**. You can remove post-search filters from the **Filtered By** section by clicking on the **"[remove all]**" link or by deselecting the checkbox of the filter (i.e. **"By Department"**). This will expand the results based on the criteria removed. Post-search filter options change based on the document type you are searching for. For example, if you perform a PO search your filter options will be PO specific and will look different from the filter options if you do a PR search. Using the **"Magnifying Glass"** search button located to the right of the field, you are allowed to select multiple search filter options and use filters in conjunction with one another. For example, you can select two suppliers and two departments at the same time. Examples of post-search filter options include:

- Date Range
- Department
- Business Unit
- Supplier
- Supplier Status
- User
- Workflow Status
- Status Flags
- Prepared For
- Prepared By
- Approved By
- Product Flags
- Owner
- Receipt Status
- Receipt Type
- Receipt Source
- Received By
- PO Owner
- Invoice Status
- Matching Status
- AP Status

The **Filtered By** section and post-search filter options will display on the left side of the search results page.

|             |                                                                                       |                          |                                     |                     |                       |                    |                 | 1                            |                 |     |
|-------------|---------------------------------------------------------------------------------------|--------------------------|-------------------------------------|---------------------|-----------------------|--------------------|-----------------|------------------------------|-----------------|-----|
| Â           |                                                                                       |                          |                                     |                     | Lora lu               | rpin 🔻   🏋   Ac    | tion Items 18   | Notifications                | ≓ 0.00 USD   C  | a.  |
| ~           |                                                                                       |                          |                                     |                     |                       |                    |                 |                              |                 | 1 5 |
|             | Orders & Documents Document Sear                                                      | ch Search Documents      | <ul> <li>Document Search</li> </ul> |                     |                       |                    |                 |                              | D Logou         | ut  |
| _           | start new search edit search                                                          |                          |                                     |                     |                       |                    |                 |                              |                 |     |
|             |                                                                                       | Showing <b>1 - 114</b> ( | of 114 results                      | Tod                 | <b>ay</b> (3/17/2014- | 3/17/2014)         |                 | Create Quar                  | itity Receipt 🗸 | Go  |
| 4           | Filtered By                                                                           | Results                  |                                     | Sort by:            | Best match            | ~                  |                 | 4                            | Page 1 of 1 膨   | ?   |
| ∎≊<br>m     | Type: Purchase Order<br>Date Range: Today                                             | "F                       | iltered By'                         | reation<br>ate/Time | Requisition<br>No.    | Requisitioner      | Supplier Status | Settlement<br>Status         | PO Total        |     |
|             | Save Search Export Search                                                             | <i>2</i> P02             |                                     | 014 11:53 AM        | 48504403              | Heather Davidson   |                 | No Matches                   | 311.64 USD      |     |
|             |                                                                                       | <i>2</i> P0278462 🔍      | Summus Staples                      | 3/17/2014 11:52 AM  | 48514999              | Cynthia Ogaz       |                 | No Matches                   | 88.56 USD       |     |
| h.          | Refine Search Results ?                                                               | <i>2</i> P0278461 🗟 🕅    | Qiagen Incorporated                 | 3/17/2014 11:52 AM  | 48313427              | Emory Saucedo      |                 | No Matches                   | 88.60 USD       |     |
| ·····       | Type Purchase Order                                                                   | <u>√ P02</u><br>Pc       | ost-search                          | 7/2014 11:51 AM     | 48379238              | Rhonda Gentry      |                 | Fully Invoiced<br>No Matches | 200.00 USD [    |     |
| <b>1</b> 32 | Date Range                                                                            | ✓ P02 filt               | or optiono                          | 7/2014 11:50 AM     | 48514832              | Janie Z. Vasquez   | Sent            | No Matches                   | 189.15 USD      |     |
| Ó           | Today 🗸                                                                               | ✓ P02                    | er options                          | 7/2014 11:50 AM     | 48248749              | Palika Datta       | Sent/Confirmed  | No Matches                   | 184.00 USD      |     |
|             | Current Workflow Step 🛛 🌾                                                             | P0278458 🔍 🛛             | Atlassian Pty                       | 3/17/2014 11:49 AM  | 48113934              | Deborah Green      |                 | No Matches                   | 550.00 USD      |     |
|             | PO Distribution (5)<br>Create Original PO Revision (3)<br>Standing Order Hold (1)     | <i>≈</i> P0278456 🔍 🕅    | Seattle Technology<br>Group Inc     | 3/17/2014 11:49 AM  | 48353623              | Mandi<br>McWhorter |                 | No Matches                   | 2,520.00 USD    |     |
|             | Purchase Order Create (1) AP Status                                                   | 🗸 P0278455 🗟 🕅           | Sawtooth Technologies<br>Inc        | 3/17/2014 11:47 AM  | 48489556              | Carman<br>Campagna | Sent            | No Matches                   | 4,375.00 USD    |     |
|             | Open (114)                                                                            | 🗸 P0278454 🔍 🛙           | Summus Dell                         | 3/17/2014 11:47 AM  | 48479203              | Barbara Stives     | Sent            | No Matches                   | 665.87 USD      |     |
|             | Approved By                                                                           | ✓ P02<br>"M              | lognifying                          | 7/2014 11:45 AM     | 48472688              | Carman<br>Campagna | Sent            | No Matches                   | 2,237.10 USD    |     |
|             | Business Unit                                                                         |                          | Glass"                              | 7/2014 11:45 AM     | 48513397              | Marisol Ramirez    | Sent            | No Matches                   | 200.00 USD      |     |
| ~           | Texas Tech University (Texas Tech<br>University) (70)<br>Texas Tech University Health | <sup>⊗</sup> ™ Sea       | arch button                         | 7/2014 11:35 AM     | 48508729              | Charlotte Miller   |                 | No Matches                   | 180.00 USD      |     |
| 0-0         | Sciences Center (HSC) (44)                                                            | ( P0278451 SK 8          | LI FASO LIECUIC                     | 3/17/2014 11:34 AM  | 48483088              | FELIS Kennedy      |                 | Fully Invoiced               | 161.67 USD      |     |

<u>Editing and Starting a New Search</u> – links available at the top of the search results screen allow you to edit your search or start a new one.

- Edit Search if you have performed a search and click on "edit search" you are taken back to the search screen and your entire search criteria will be pre-populated in the appropriate fields. You do not have to start over.
- Start New Search after performing a search and selecting various post filters, if you decide you want to start over, click on the "start new search" link.

<u>Remembering My Last Document Search</u> – After running a search, Document Search will remember where you initiated your last search and return you to the same page the next time you click the **Document Search** tab. The system does not remember the parameters you last keyed in. If you want to go to a different page than where you last were, links are available to take you to other document types and/or to the simple or advanced search pages.

|             |                                                            |                       |                                  |                       | Lora Tu               | rnin 👻 🛛 📥 🛛 Ac            | tion Itoms 18   | Notifications                |                   |
|-------------|------------------------------------------------------------|-----------------------|----------------------------------|-----------------------|-----------------------|----------------------------|-----------------|------------------------------|-------------------|
| Â           |                                                            |                       |                                  |                       | Lora ru               | ipin - T 🖌 T Ac            |                 | Notifications                |                   |
| ) <u>,</u>  | Orders & Documents      Document Search                    |                       |                                  |                       |                       |                            |                 |                              | D Logout          |
| <u>i</u>    | start new search edit search                               | Click                 | c"edit<br>rch"                   | Tod                   | <b>ay</b> (3/17/2014- | 3/17/2014)                 |                 | Create Qua                   | ntity Receipt 💙 😡 |
| 1           |                                                            | Results per page 50   |                                  | Sort by:              | Best match            | ~                          |                 | 4                            | Page 1 of 1 🖹 📍   |
| π           | Click "start                                               | PO No                 | Supplier                         | Creation<br>Date/Time | Requisition<br>No.    | Requisitioner              | Supplier Status | Settlement<br>Status         | PO Total          |
| <u> </u>    | new search                                                 | <i>≈</i> Р0278463 🖎   | Life Technologies<br>Corporation | 3/17/2014 11:53 AM    | 48504403              | Heather Davidson           |                 | No Matches                   | 311.64 USD 🛛      |
|             |                                                            | <i>2</i> P0278462 🗟   | Summus Staples                   | 3/17/2014 11:52 AM    | 48514999              | Cynthia Ogaz               |                 | No Matches                   | 88.56 USD 🗆       |
| ы.          | Refine Search Results ?                                    | <i>2</i> P0278461 🗟 🕅 | Qiagen Incorporated              | 3/17/2014 11:52 AM    | 48313427              | Emory Saucedo              |                 | No Matches                   | 88.60 USD         |
|             | Type<br>Purchase Order ❤                                   | 🗸 P0278460 🗟 🕅        | Jessamy Lee Anderson             | 3/17/2014 11:51 AM    | 48379238              | Rhonda Gentry              |                 | Fully Invoiced<br>No Matches | 200.00 USD 🗆      |
| <b>11</b> 2 | Date Range                                                 | 🗸 P0278459 🗟          | Sigma Aldrich Inc                | 3/17/2014 11:50 AM    | 48514832              | Janie Z. Vasquez           | Sent            | No Matches                   | 189.15 USD 🗌      |
| ۵           | Today 🗸                                                    | 🗸 P0278457 🗟          | Fisher Scientific<br>Company LLC | 3/17/2014 11:50 AM    | 48248749              | Palika Datta               | Sent/Confirmed  | No Matches                   | 184.00 USD 🗌      |
|             | Current Workflow Step 10                                   | <i>2</i> P0278458 🗟 🕅 | Atlassian Pty                    | 3/17/2014 11:49 AM    | 48113934              | Deborah Green              |                 | No Matches                   | 550.00 USD 🗌      |
|             | Create Original PO Revision (3)<br>Standing Order Hold (1) | <i> P</i> 0278456 🖳 🕅 | Seattle Technology<br>Group Inc  | 3/17/2014 11:49 AM    | 48353623              | Mandi<br>McWhorter         |                 | No Matches                   | 2,520.00 USD      |
|             | Purchase Order Create (1)                                  | 🗸 P0278455 🗟 🕅        | Sawtooth Technologies            | 3/17/2014 11:47 AM    | 48489556              | Carman                     | Sent            | No Matches                   | 4,375.00 USD      |
|             | AP Status                                                  | < D0270454 🗟 🕅        | Inc<br>Summus Doll               | 2/17/2014 11:47 AM    | 49470202              | Campagna<br>Parbara Stivos |                 | No Matches                   | 665 97 USD        |
|             | Open (114)                                                 | V PU2/8454 🔍 🛛        | Jummus Dell                      | 3/1//2014 11.4/ AM    | 404/9205              | pariodia suves             | Sent            | ino matches                  | JUJ.07 USD 🗆      |

<u>My Requisitions, My Purchase Orders, and My Invoices</u> – within Document Search, there are links for "my requisitions", "my purchase orders" and "my invoices". Using these links allows you to take advantage of the relative date ranges and the post-search filter options that are available. The default date range for these links is 90 days. You will only see links and documents that you have access to. For example, if you do not have permission to view invoices, you will not see the "my invoices" link.

To access these features, click on the "Go to:" links from the Document Search page.

|               | Lora Turpin 🔻   ★   Action Items 🔢   N                                                                     | otifications   📜 0.00 USD   C |
|---------------|----------------------------------------------------------------------------------------------------|-------------------------------|
|               |                                                                                                    |                               |
|               | M Orders & Documents ) Document Search Documents 🗢 ) Document Search                                       | 🗂 Logou                       |
| ١             | Search Purchase Order  Go Enter search terms such as document numbers, suppliers, and product information. |                               |
| 1             | Go tar advanced caards   my movinitians   my numbers order,   my impriser                                  | 1                             |
| <b>€</b><br>₩ | Click "Go to" links                                                                                        |                               |

### Advanced Search

**Advanced Search** offers you the option to enter very specific, detailed search criteria. You can search across multiple documents or select a specific document type. You will still only be able to search and view documents you have access to. As you select different document types, the **Advanced Search** fields change and are specific to that document type. When you know up front what criteria you are looking for, with **Advanced Search** you can preselect that criteria. For example, all PO's still pending for Fisher but have completed invoices within the last 30 days.

To access **Advanced Search**, click on the **"advanced search"** link from the **Document Search** page.

|     |                             |                                            |                                            | Lora Turpin 🔻        | 🛉 🗙 🛛 Action Items 1 | Notifications | 📜 0.00 USD 🛛 🔍 |
|-----|-----------------------------|--------------------------------------------|--------------------------------------------|----------------------|----------------------|---------------|----------------|
|     |                             |                                            |                                            |                      |                      |               | . ?            |
| Ì   | Orders & Documents Document | t Search 👌 Search Documents 🗢 🍐 Document S | earch                                      |                      |                      |               | 🔁 Logout       |
| ١   |                             | Search Purchase Order   Enter search terr  | ms such as document numbers, suppliers, ar | All Dates            | ∽ Go                 |               |                |
| 1   |                             | Go ter advanc                              | ed search 1 my requisitions 1 my nurchase  | orders I my invoices |                      |               |                |
| E 🍂 | Click "adv                  | anced search"                              | eu search ( my requisitions ( my parchase  | orders   my mores    |                      |               |                |

The **Document Search** page will display and allow you to search on a document type from the "**Search**" documents drop down menu. The document types include "**All Documents**", "**Requisitions**", "**Purchase Orders**", "**Invoices**" and "**Receipts**". The default document type for **Advanced Search** is "**All Documents**".

The following search criteria are available for "All Documents" type searches:

- **General Document Identification** Enter the document number(s) (Requisition, Purchase Order, Invoice or Receipt).
- Document Information In this section, you can select and/or enter any specific information related to the document including: Participant(s), Owner, Date, Total Amount, Supplier, Department and Business Unit.

• Item/Product Information – In this section you select and/or enter information related to the items such as: Catalog Number (SKU), Product Description, and Product Flags.

<u>Multiple Inputs for Document Number Fields</u> – The document number fields including: Document Number, Requisition Number, Purchase Order Number, Invoice Number, and Receipt Number all allow for multiple inputs. You can enter multiple numbers in any of the listed fields and the system will perform an "OR" search and will return results with any of the entered values.

<u>Multiple Users for User Search Fields</u> – There are a number of user fields available including: Participant, Owner, Prepared For, Prepared By, Approved By, Invoiced By, Invoiced Owner and Received By that allow you to enter multiple users. When multiple user names are entered, an "OR" search is performed and will return results with any of the users listed. As you begin typing in a user's information, it will populate with values matching your entry.

Click on the down arrow in the document "**Search**" box and select the document type you want to search.

| <ul> <li>Cora Turpin Action Items (2) Notifications (2) 0.00 USD</li> <li>Orders &amp; Document Search Search Documents &gt; Document Search (2) ny requisitions (2) ny purchase orders (2) ny invoices</li> <li>Go to: simple search (2) ny requisitions (2) ny purchase orders (2) ny invoices</li> <li>Search (2) Document Identification</li> <li>Click the down arrow and ner(s) (2) nation</li> <li>Select document type</li> <li>Total Amount (2) Note (2) not (2) not (2)</li></ul> |     |
|----------------------------------------------------------------------------------------------------|-----|
| <ul> <li>Orders &amp; Document Search Search Documents Documents</li> <li>Go to: simple search   my requisitions   my purchase orders   my invoices</li> <li>Search All Documents</li> <li>Bocument Identification</li> <li>Click the down arrow and search   more in the search   mation</li> <li>Select document type</li> <li>All Dates V</li> <li>Intervention</li> </ul>                                                                                                    | ٩   |
| Orders & Document Search     Search     All Document Identification     Click the down arrow and select document type     All Dates     All Dates     Total Amount   Supplier   Department                                                                                                    | 2 ? |
| Go to: simple search   my requisitions   my purchase orders   my invoices<br>Search All Documents<br>Go<br>Click the down arrow and<br>select document type<br>Total Amount<br>Supplier<br>Department                                                                                                    | out |
| Search All Documents simple search Go<br>The Document Identification<br>Click the down arrow and select document type<br>Total Amount Supplier<br>Department Department                                                                                                    |     |
| Click the down arrow and select document type                                                                                                    |     |
| Click the down arrow and select document type                                                                                                    |     |
| Click the down arrow and<br>select document type                                                                                                    |     |
| select document type                                                                                                    |     |
| select document type                                                                                                    |     |
| Date     All Dates       Total Amount     V       Supplier     P       Department     P                                                                                                    |     |
| Orac  All Dates    Total Amount    Supplier    Department                                                                                                    |     |
| Supplier     P       Department     P                                                                                                    |     |
| Department P                                                                                                    |     |
|                                                                                                    |     |
| Business Unit                                                                                                    |     |
| Item/Product Information                                                                                                    |     |
| Catalog Number(SKU)                                                                                                    |     |
| Product Description                                                                                                    |     |
| Product Flags 🛛 🛱 Controlled substance 🗌 🖬 Energy Star                                                                                                    |     |
| □ ♣ Green □ ♥ Hazardous material □ ♥ Radioactive                                                                                                    |     |
| □ ♣ Recycled   □ ♣ Select Agent                                                                                                    |     |
|                                                                                                    |     |
|                                                                                                    |     |
| Go                                                                                                    |     |

As you select different document types, the **Advanced Search** fields change and are specific to that document type. For example, when you select "**Requisitions**" as the document type to search, the **Advanced Search** fields that are specific to the requisitions document type will display.

The following fields are available to search:

- Requisition Identification
  - Requisition Number search box
  - Requisition Name search box
- Requisition Information
  - Participant(s) search box. Participant is any user that has touched the particular document. You may search for participants by their username, first name, last name or email address.
  - Prepared For search box
  - Prepared By search box

- Approved By search box
- Sourcing Owner search box
- Date From a drop down menu, select from Submit Date, Complete Date, Create Date, Last History Date or Purchase Order Create Date. Select date range from a drop down menu: Days, Calendar, Fiscal & Other
- Total Amount when searching by the total amount, you can select from three options in the drop down menu: Is Greater Than, Is Less Than, or Is Between, and enter an amount in the textbox.
- Supplier search box. Allows you to search by multiple suppliers. By default, only active suppliers will display. To view inactive suppliers, click the magnifying glass to the right of the field.
- Department search box
- o Business Unit search box
- Item / Product Information
  - Catalog Number (SKU) search box
  - Product Description search box. For example, you can search for all orders with green construction paper from Office Depot. Enter "green construction paper" in the Product Description field and Office Depot selected from the Supplier field.
  - Commodity Code search box
  - Form Name the form name is an exact match meaning it must be entered exactly as it is in the system. System will not return receipts.
  - Form Type search box. You may search by multiple from types.
  - Product Flags you can select one or multiple product flags.
- Contract Information
  - Contract Number search box
- Purchase Order Identification
  - Purchase Order Number search box
- Workflow allows you to search for PR's, PO's and Invoices by the current (active) workflow step. You can select multiple steps and search using an "OR" search
  - Current Workflow Step search box. You can search by one or more.
- Workflow status make selection from the following check boxes:
  - o Completed

- o Pending
- o Rejected
- o Withdrawn
- Sourcing Status make selection from the following check boxes:
  - $\circ \quad \text{Out for bid} \quad$
  - o Awarded bid
  - o Outstanding Events
- Status Flags make selection from the following check boxes:
  - With Rejected Lines
  - o With Withdrawn Lines
  - With Errors
  - o With Attachments
  - o Has lines sent for bid
  - o Has lines sent for bid with no award
  - o Has lines from an awarded event

| <u> </u>                            |                                                                           |                               | Lora Tu                     | ırpin 🔻 🛛 🛧 🛛 A | ction Items 15 | Notifications | 📜 0.00 USD 🔍 🔍 |
|-------------------------------------|---------------------------------------------------------------------------|-------------------------------|-----------------------------|-----------------|----------------|---------------|----------------|
|                                     |                                                                           |                               |                             |                 |                |               | ũ              |
| 📃 🕘 Orders & Documents 💚 Document S | Search $\left.  ight angle$ Search Documents $oldsymbol{ abla}$ Documents | nt Search                     |                             |                 |                |               | 🕤 Logout       |
|                                     | Go to: s                                                                  | imple search   my requisition | s   my purchase orders   my | invoices        |                |               |                |
|                                     |                                                                           |                               |                             |                 |                |               |                |
| 7                                   | Search Requisition V                                                      | _                             | _                           |                 | simple search  |               |                |
|                                     |                                                                           | G                             | 0                           |                 |                |               |                |
| Ω.                                  | <b>Requisition Identification</b>                                         |                               |                             |                 |                |               |                |
|                                     | Requisition Number(s)                                                     |                               |                             |                 |                |               |                |
|                                     | Requisition Name                                                          |                               |                             |                 |                |               |                |
|                                     | <b>Requisition Information</b>                                            |                               |                             |                 |                |               |                |
| <u>h.</u>                           | Participant(s)                                                            |                               |                             | م               |                |               |                |
|                                     | Prepared For                                                              |                               |                             | م               |                |               |                |
| <b>37</b>                           | Prepared By                                                               |                               |                             | م               |                |               |                |
|                                     | Approved By                                                               |                               |                             | م               |                |               |                |
| <b>P</b>                            | Sourcing Owner                                                            |                               |                             | م               |                |               |                |
|                                     | Date                                                                      | Submit Date                   | ✓ All Dates                 | ~               |                |               |                |
|                                     | Total Amount                                                              | ~                             |                             |                 |                |               |                |
|                                     | Supplier                                                                  |                               |                             | م               |                |               |                |
|                                     | Department                                                                |                               |                             | م               |                |               |                |
|                                     | Business Unit                                                             |                               |                             | م               | ·              |               |                |
|                                     | Item/Product Information                                                  |                               |                             |                 |                |               |                |
|                                     | Catalog Number(SKU)                                                       |                               |                             |                 |                |               |                |
|                                     | Product Description                                                       |                               |                             |                 |                |               |                |
|                                     | Commodity Code                                                            |                               |                             | م               |                |               |                |
|                                     | Form Name                                                                 |                               |                             |                 |                |               |                |
|                                     | Form Type                                                                 |                               |                             | م               | '              |               |                |
|                                     | Product Flags                                                             | Controlled substa             | ince 🗆 🔜 Energy Star        |                 |                |               |                |
|                                     |                                                                           | A Green     Bad Minor         | Hazardous mater             | rial            |                |               |                |
|                                     |                                                                           | Gecvcled                      | Radioactive                 |                 |                |               |                |
|                                     |                                                                           | Toxin                         | - outer igen                |                 |                |               |                |
|                                     | Contract Informatic -                                                     |                               |                             |                 |                |               |                |

<u>Custom Fields</u> – you can search for documents in Advanced Search by Custom Fields. You can search by custom fields using a span of values functionality that includes "Is Exactly" or "Is Between" or a "Starts With" option.

Searching by **Custom Fields** is only available from **Advanced Search** and includes the following fields:

- Advanced Pay
- Buyer Name
- Chart
- Account
- Fund
- Organization
- Program
- Principal Investigator

| Has lines from an a    | awarded event |                                                      |                                    |
|------------------------|---------------|------------------------------------------------------|------------------------------------|
| Custom Fields          |               | ·                                                    |                                    |
| Advanced Pay           | Is Exactly    | ~                                                    |                                    |
| Buyer Name             | Is Exactly 🗸  | ~                                                    | Add another Buyer Name             |
| Cardinal Account Code  | Is Exactly 💙  | Select from profile values<br>Select from all values | Add another Cardinal Account Code  |
| Chart                  | Is Exactly 💙  | Select from profile values<br>Select from all values | Add another Chart                  |
| Account                | Is Exactly 🗸  | Select from profile values<br>Select from all values | Add another Account                |
| Fund                   | Is Exactly 🗸  | Select from profile values<br>Select from all values | Add another Fund                   |
| Organization           | Is Exactly 🗸  | Select from profile values<br>Select from all values | Add another Organization           |
| Program                | Is Exactly 🗸  | Select from profile values<br>Select from all values | Add another Program                |
| Principal Investigator | Is Exactly 🗸  |                                                      | Add another Principal Investigator |

### **Creating and Saving Document Searches**

<u>Creating a Saved Search</u> – you can save your search criteria from **Document Search** including any keywords, date ranges, and post-search filters. Perform a simple or advanced search using the desired search criteria. Saved searches are created from the search results page. You are saving the search criteria you executed to get to that results page. For example, if you execute a search for all Requisitions for the last 30 days and opt to save this search, the criteria saved in the search will be the same. The last 30 days would be from the date of report execution and not from the date that the report was saved.

To save a search, click on the "Save Search" button located in the Filtered By section.

| ñ          |                                             |                                       |                                        | Lo                   | ora Turpin 🔻   🗙    | Action Items 16 | Notifications            | 🚆 0.00 USD 🔍 🔨       |
|------------|---------------------------------------------|---------------------------------------|----------------------------------------|----------------------|---------------------|-----------------|--------------------------|----------------------|
| 1          | Orders & Documents      Document Searce     | ch $\rangle$ Search Documents $	imes$ | <ul> <li>Document Search</li> </ul>    |                      |                     |                 |                          | D Logout             |
|            | start new search edit search                | Showing <b>1 - 500</b> c              | of 6139 results                        | Last 30 days (2/     | /16/2014-3/17/2014) |                 |                          |                      |
| 6          | Filtered By                                 | Results per page 50                   | 0 🗸                                    | Sort by: Best mate   | :h                  |                 | 🔳 Page 🛽                 | of 13 🕨 📍            |
|            | Type: Requisition<br>Date Type: Submit Date | Requi                                 | Click "Save                            | Search"              | ie                  | Requisitioner   | Requisition<br>Date/Time | Requisition<br>Total |
|            | Date Range: Last 30 days                    | <del>~ 4</del> 85                     |                                        |                      |                     | Diamond Scott   | 3/17/2014 1:51 PM        | 134.50 USD           |
| 1          | Save Search Export Search                   | <i>≷</i> 48523397 🗟 Ø                 | Overton Hotel and<br>Conference Center | 2014-03-17 QFF295 01 |                     | Melinda Moore   | 3/17/2014 1:49 PM        | 338.00 USD           |
| het.       |                                             | 2 48523487 🖻                          | Summus Staples                         | 2014-03-17 COH176 01 |                     | Barbara Stives  | 3/17/2014 1:48 PM        | 618.19 USD           |
|            | Refine Search Results ?                     | <i>2</i> 48523361 🗟                   | Summus VWR                             | Yunxiang Order       |                     | Glenda Schaefer | 3/17/2014 1:47 PM        | 356.10 USD           |
| <b>8</b> 1 | Requisition                                 | 2 48523173 🗟                          | Fisher Scientific Company<br>LLC       | 2014-03-17 FCT943 01 |                     | Diamond Scott   | 3/17/2014 1:43 PM        | 128.70 USD           |

Step 1: Edit Saved Document Search Details

- Enter a nickname for the search in the **Document Search Nickname** field.
- To add a description, click on the "Add Description" button

|             |                                    | Showing 1 - 500 of 6139 results            | Last 30 days (2/16/2014-3/17/2014)           |                   |              |
|-------------|------------------------------------|--------------------------------------------|----------------------------------------------|-------------------|--------------|
|             | Filtered By                        | Add to Saved Searches                      | 🕮 ? X                                        | 🔳 Page 1          | ✓ of 13 🕨 💡  |
|             | Type: Requisition                  | Step 1: Edit Saved Document Search Details | her                                          | Requisition       | Requisition  |
| 血           | Date Type: Submit Date             | Document Search Nickname                   |                                              | Date/Time         | Iotal        |
|             | Date Range: Last 30 days           | Requisitions last 30 days                  | it                                           | 3/17/2014 1:51 PM | 134.50 USD   |
| ]           | Save Search Export Search          | Add Description                            | re                                           | 3/17/2014 1:49 PM | 338.00 USD   |
| L.II        |                                    | Step 2: Select Destination Folder          |                                              | 1:48 PM           | 618.19 USD   |
| <u>III.</u> | Refine Search Results ?            | Rew New                                    | Enter a nickname an                          | 1:47 PM           | 356.10 USD   |
| 0           | Туре                               |                                            | add a description                            | 1-42 DM           | 128 70 USD   |
| 0,          | Requisition 🗸                      | Personal                                   | adu a description                            | 1940 - 1941       | 120.70 030   |
| ~           | Date Range                         | Lora Reports                               |                                              | 4 1:38 PM         | 90.92 USD    |
| ~           | Last 30 days 🗸 🗸                   | Shared                                     |                                              |                   |              |
|             | Current Workflow Step              | No shared folder available                 |                                              | 3/17/2014 1:33 PM | 43.50 USD    |
|             | Banner FOAPAL Chart T and S (53)   |                                            |                                              | 3/17/2014 1:32 PM | 149.61 USD   |
|             | Banner FOAPAL Chart H (45)         |                                            | ry                                           | 3/17/2014 1:30 PM | 172.09 USD   |
|             | HSC Banner Buyer 9 (38)            |                                            |                                              | 2/17/2014 1-29 DM | 728.00 USD   |
|             | Banner Form Approval (19)          |                                            |                                              | 5/17/2014 1:20 PW | 728.00 030   |
|             | TTU Banner Buyer 11 [more]<br>(17) |                                            | Save Cancel                                  | 3/17/2014 1:26 PM | 41.26 USD    |
|             | Approved By                        | 48521949 🕰 American Transmission Americ    | an Transmission - Dakota Neel Jeannine McCoy | 3/17/2014 1:26 PM | 4,000.00 USD |

## Step 2: Select Destination Folder

• Create a new folder by clicking on "New" and selecting the "Top level personal folder" button.

| Add to Saved Searches                                    |                                       |  | ? | x |  |  |  |  |
|----------------------------------------------------------|---------------------------------------|--|---|---|--|--|--|--|
| Step 1: Edit Saved Document Search Details               |                                       |  |   |   |  |  |  |  |
| Document Search Nickname                                 |                                       |  |   |   |  |  |  |  |
| Requisitions last 30 days                                |                                       |  |   |   |  |  |  |  |
| Add Description                                          |                                       |  |   |   |  |  |  |  |
| Step 2: Select Destination Folder                        |                                       |  |   |   |  |  |  |  |
| Contraction The destination folder is not selected. Plea | se select the folder and click submit |  |   |   |  |  |  |  |
| Click "New"                                              |                                       |  |   |   |  |  |  |  |
| Top level personal folder                                | Select "Top level                     |  |   |   |  |  |  |  |
| Subfolder of selected folder                             | personal folder"                      |  |   |   |  |  |  |  |
| Lora Reports                                             |                                       |  |   |   |  |  |  |  |
| Shared                                                   |                                       |  |   |   |  |  |  |  |
| No shared folder available                               |                                       |  |   |   |  |  |  |  |
|                                                          |                                       |  |   |   |  |  |  |  |
|                                                          |                                       |  |   |   |  |  |  |  |
|                                                          |                                       |  |   |   |  |  |  |  |
|                                                          |                                       |  |   |   |  |  |  |  |
|                                                          | Save Cancel                           |  |   |   |  |  |  |  |
|                                                          |                                       |  |   |   |  |  |  |  |

- Create New Personal Searches Folder enter a name for the new top level personal folder in the "Name" field and enter a description in the "Description" field.
- Click on "Save".

| . <b></b> | S                                | tep 2: Select Destination | Folder                           |                |                      |             |
|-----------|----------------------------------|---------------------------|----------------------------------|----------------|----------------------|-------------|
| -         |                                  | G The Create New Per      | sonal Favorites Folder           | ? X            | 3/17/2014 1:48 PM    | 618.19 USD  |
| 4         | Enter a name                     | Name Name                 | Requisition Searches             |                | er 3/17/2014 1:47 PM | 356.10 USD  |
|           | Requisition                      | Description               | Saved searches for Requisitions. |                |                      |             |
| Ø         | Dete Deves                       | 🖻 Pe                      |                                  |                | Enter a descrip      | otion       |
| -         | Date Range                       |                           |                                  |                | _                    |             |
| ш         | Last 30 days                     | "Savo"                    | 222 characters remaining         | expand   clear | 3/17/2014 1:33 PM    | 43.50 USD   |
| 3-        | Current Workflov                 | Jave C                    | Save Cancel                      |                | 2/17/2014 1/22 DM    | 140.61.USD  |
| <b>)</b>  | Banner FOAPAL Chart T and S (53) |                           |                                  |                | 5/17/2014 1.52 PW    | 149.01 050  |
|           | Banner FOAPAL Chart H (45)       |                           |                                  |                | y 3/17/2014 1:30 PM  | 172.09 USD  |
| <b>.</b>  | HSC Banner Buyer 9 (38)          |                           |                                  |                | 3/17/2014 1·28 PM    | 728 00 LISD |

### A new folder will be added to the area you selected

| 1          | Save Search Export Search        | Step 2: Select Destination Folder                                                   |     | 3/17/2014 1/45 PW | 536.00 032   |
|------------|----------------------------------|-------------------------------------------------------------------------------------|-----|-------------------|--------------|
|            | Pofine Search Posulte 2          | C The destination folder is not selected. Please select the folder and click submit |     | 3/17/2014 1:48 PM | 618.19 USD   |
|            | Type                             | R New                                                                               | fer | 3/17/2014 1:47 PM | 356.10 USD   |
|            | Type<br>Dequirition              |                                                                                     | t   | 3/17/2014 1:43 PM | 128.70 USD   |
|            | Requisition                      | Personal                                                                            |     |                   |              |
| •          | Date Range                       | Lora Reports                                                                        | er  | 3/17/2014 1:38 PM | 90.92 USD    |
| ш          | Last 30 days                     | Requisition Searches New folder added                                               |     | 3/17/2014 1:33 PM | 43.50 USD    |
| 7          | Current Workflow Step 🏾 🌾        | Shared                                                                              |     | 2/17/2014 1:22 DM | 140.61.USD   |
| 1          | Banner FOAPAL Chart T and S (53) | No shared folder available                                                          | E.  | 3/1//2014 1.32 PW | 145.01 030   |
| La -       | HSC Banner Buver 9 (38)          |                                                                                     | У   | 3/17/2014 1:30 PM | 172.09 USD   |
| <u>lh.</u> | Banner Form Approval (19)        |                                                                                     |     | 3/17/2014 1:28 PM | 728.00 USD   |
| 0          | TTU Banner Buyer 11 [more]       |                                                                                     | 11  | 3/17/2014 1:26 PM | 41.26 USD    |
| 0,         |                                  | Save Cancel                                                                         |     |                   |              |
|            | Approved By                      | Jave Cancel                                                                         | oy  | 3/17/2014 1:26 PM | 4,000.00 USD |

<u>Saving Document Searches</u> - is similar to saving Favorites. You create folders in which to store your saved searches which make them easier to locate and manage. Folders can be created during the execution of saving a search or in the "**saved searches**" tab. You can run your saved searches and also manage them from the "**saved searches**" tab. Searches can be deleted and moved/copied to another folder; search names and descriptions can be edited; and you can also add a saved search as a shortcut on your main search page.

<u>Create a Saved Search Folder</u> – In Document Search, click on the "Orders & Documents", "Document Search" and "View Saved Searches".

| ñ   |                                 |        |                              |                           | Lora Turpin 🔻 🔤          | 🖌   Action Items 🚺 | 6 Notifications          | 0.00 USD 🔍 🔍         |
|-----|---------------------------------|--------|------------------------------|---------------------------|--------------------------|--------------------|--------------------------|----------------------|
| )   | Orders & Documents     Document | Search | h $\rangle$ Search Documents | ▼ 〉 Document Search       |                          |                    |                          | Logout               |
|     | Orders & Documents              |        |                              |                           | ays (2/16/2014-3/17/2014 | 4)                 |                          |                      |
| -2  | Document Search                 | Do     | cument Search                |                           | st match                 | ,<br>              | ▲ Page 1                 | ✓ of 13 ► ?          |
|     | Approvals                       | Vie    | ew Saved Searches            |                           | Click "View Saved        | Requisitioner      | Requisition<br>Date/Time | Requisition<br>Total |
| щ   |                                 | Do     | wnload Export Files          |                           | searches"                | mond Scott         | 3/17/2014 1:51 PM        | 134.50 USD           |
| ]   |                                 | -      |                              | Conference Center         |                          | elinda Moore       | 3/17/2014 1:49 PM        | 338.00 USD           |
| hi. | Pafina Canada Paguléa 2         |        | 2 48523487 🗟                 | Summus Staples            | 2014-03-17 COH176 01     | Barbara Stives     | 3/17/2014 1:48 PM        | 618.19 USD           |
|     | Type                            |        | <i>2</i> 48523361 🗟          | Summus VWR                | Yunxiang Order           | Glenda Schaefer    | 3/17/2014 1:47 PM        | 356.10 USD           |
| A:  | Description                     |        | 2 48523173 🗟                 | Fisher Scientific Company | 2014-03-17 FCT943 01     | Diamond Scott      | 3/17/2014 1:43 PM        | 128.70 USD           |

## Click on the "New" button in the top left.

| Â    | Lora Turpin 🔻   ★   Action Items 1   Notifications   🍹 0.00 USD   🔍                                                                                                    |
|------|----------------------------------------------------------------------------------------------------|
| )    | Corders & Document Search > View Saved Searches > > Document Search     Document Search > View Saved Searches > > Document Search     Document Search > Document Search                                                                                                    |
|      | (+) expand all (7) under all<br>Personal<br>Lora Reports Click "New" Get started by selecting a folder to browse saved document searches. In add a document searches that you have saved (listed under "Personal") or document<br>at are being shared with you (listed under "Dersonal") To add a document search to a folder, select the "Save |
| € "M | Requisition Searches     Search <sup>®</sup> button after performing a document search and follow the prompts. You may create a new folder by simply clicking on the "New" button, selecting the type of folder you wish to create.                                                                                                    |

Click on the type of folder you would like to create:

- **Top level personal folder** this will create a new top level folder that will be available only to you.
- **Top level shared folder** this will create a new top level folder that is accessible to your organization.
- **Subfolder of selected folder** this will create a subfolder of a folder that you have selected. This option will not be available if there is no folder selected.

Enter a name in the **Name** field and a description in the **Description** field for the folder and click on **"Save"**.

| ches         | Create New Per | sonal Favorites Folder               | ?                                       | x                   |
|--------------|----------------|--------------------------------------|-----------------------------------------|---------------------|
|              | Name           | -                                    |                                         |                     |
| Enter a name | Description    |                                      | ~~~~~~~~~~~~~~~~~~~~~~~~~~~~~~~~~~~~~~~ | Enter a description |
| Click "      | Save"          | 254 characters remaining Save Cancel | expand   clear                          |                     |

A new folder will be added to the area you selected.

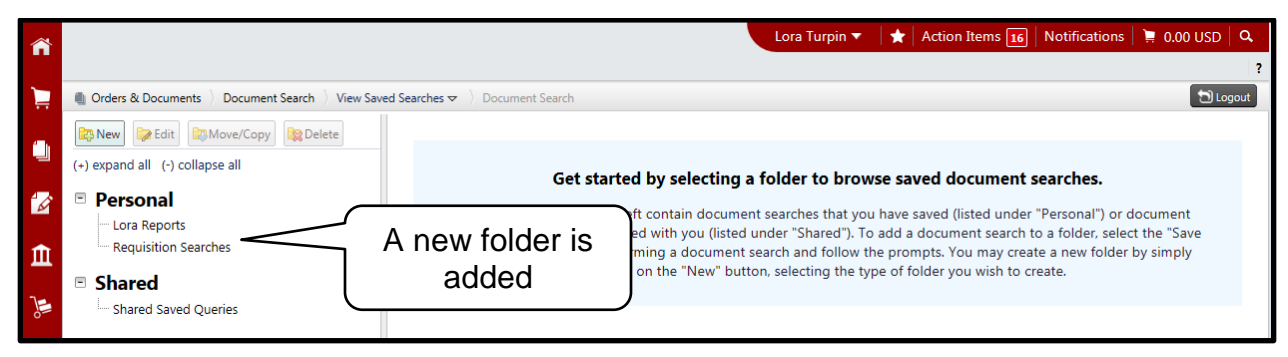

<u>**Run a Saved Search**</u> – on the "**saved searches**" tab locate the search you would like to run. Click on the Saved Search name link or click on the "**Go**" button. Your search will run.

|                                                                                                    |                                                                                                    | Lora Turpin 🔻                                                                                                    | 🛉 🗙 🕇 Action Items 1                                                                                                    | Notifications 📜 0.00 USD 🛛 🔍                                                                                                    |
|----------------------------------------------------------------------------------------------------|----------------------------------------------------------------------------------------------------|----------------------------------------------------------------------------------------------------|----------------------------------------------------------------------------------------------------|----------------------------------------------------------------------------------------------------|
|                                                                                                    |                                                                                                    |                                                                                                    |                                                                                                    | ?                                                                                                    |
| In the third term of the term of the term of the term of the term of the term of the term of the term of the term of the term of the term of the term of term of term | ved Searches 🗢 👌 Document Search                                                                                                    |                                                                                                    |                                                                                                    | 🔁 Logout                                                                                                    |
| 🔯 New 🔀 Edit 🔯 Move/Copy 🔯 Delete                                                                                                    | 늘 Requisition Searches                                                                                                    |                                                                                                    |                                                                                                    |                                                                                                    |
| (+) expand all (-) collapse all                                                                                                    | Saved searches for Requisitions.                                                                                                    |                                                                                                    |                                                                                                    |                                                                                                    |
| Personal                                                                                                    | Results per page 20 V                                                                                                    | Total Searches :                                                                                                    | 1                                                                                                    | Page 1 of 1 🕨                                                                                                    |
| Lora Reports                                                                                                    |                                                                                                    | Click the lin                                                                                                    |                                                                                                    | edit   move/copy   delete                                                                                                    |
| Requisition Searches                                                                                                    |                                                                                                    |                                                                                                    | "                                                                                                    |                                                                                                    |
|                                                                                                    | Requisitions last 30 days                                                                                                    | or click "G                                                                                                    | O″                                                                                                    | Add Shortcut Export Go                                                                                                    |
| Shared     Shared                                                                                                    |                                                                                                    |                                                                                                    |                                                                                                    | edit   move/copy   delete                                                                                                    |
| Snared Saved Queries                                                                                                    |                                                                                                    |                                                                                                    |                                                                                                    |                                                                                                    |
|                                                                                                    | Orders & Documents Document Search View Saves Copy Delete (+) expand all (-) collapse all  Personal Cora Reports Requisition Searches  Shared Shared Shared Queries | <ul> <li>Orders &amp; Document Search &gt; View Saved Searches ▼ &gt; Document Search</li> <li>New Fait Move/Copy Pelete</li> <li>A Requisition Searches</li> <li>Saved searches for Requisitions.</li> <li>Results per page 20 √</li> <li>Requisition Searches</li> <li>Shared</li> <li>Shared Queries</li> </ul> | Lora Turpin ▼         Orders & Document Search       View Saved Searches ▼       Document Search         Image: New Image: Edit Image: Image: Ima | Cora Turpin ▼       ▲ Action Items 16         Image: Construction of the sector of the sector of the se |

<u>Create and Run a Saved Search Shortcut</u> – on the "saved searches" tab, locate the search you would like to create a shortcut and click on the "Add Shortcut" button.

|            |                                                                                                    |                                  | Lora Turpin 🔻 🛛 ★ 🛛 Action Items ( | 16 Notifications 📜 0.00 USD 🛛 🔍 |
|------------|----------------------------------------------------------------------------------------------------|----------------------------------|------------------------------------|---------------------------------|
|            |                                                                                                    |                                  |                                    | ?                               |
|            | In the theorem of the theorem of th | red Searches 🗢 👌 Document Search |                                    | 🕤 Logout                        |
| <b>6</b> h | 📴 New 🔀 Edit 🔯 Move/Copy 🔯 Delete                                                                                                    | Requisition Searches             |                                    |                                 |
|            | (+) expand all (-) collapse all                                                                                                    | Saved searches for Requisitions. |                                    |                                 |
| 1          | Personal                                                                                                    | Results per page 20 V            | l otal Searches : 1                | Page I of I                     |
| 1          | Cora Reports Requisition Searches Shared                                                                                                    | Requisitions last 30 days        | Click "Add<br>Shortcut"            | Add Shortcut Export Go          |
| <u> </u>   | · Shared Saved Queries                                                                                                    |                                  |                                    |                                 |

This feature will add a shortcut to run the saved search from the main **Document Search** page. Click on the shortcut name link to execute the saved search.

|          | Lora Turpin 🔻 🛛 🖈 🛛 Action Item                                                                                                    | s 16   Notifications   ) | 🗎 0.00 USD 🛛 🔍 |
|----------|----------------------------------------------------------------------------------------------------|--------------------------|----------------|
|          |                                                                                                    |                          | CD ?           |
|          | Orders & Documents > Document Search > Search Documents > Document Search                                                                |                          | 🔄 Logout       |
|          | Search       Requisition       Image: All Dates         Enter search terms such as document numbers, suppliers, and product information. | Go                       |                |
| <i>Q</i> | Go to: advanced search   my requisitions   my purchase orders   my invoices                                                              |                          |                |
| Ē        | Click shortcut                                                                                                    |                          |                |
| ).       | Requisitions last 30 days export                                                                                                    |                          |                |

<u>Edit a Saved Search Name and Description</u> – on the "saved searches" tab, locate the saved search you want to edit and click on the "edit" link.

| <b>^</b> |                                                                         |                                  | Lora Turpin 🔻 🛛 ★ 🛛 Action Item | s 🔟   Notifications   📜 0.00 USD   🔍 |
|----------|-------------------------------------------------------------------------|----------------------------------|---------------------------------|--------------------------------------|
|          |                                                                         |                                  |                                 | ?                                    |
|          | In Orders & Documents $\ \rangle$ Document Search $\ \rangle$ View Save | ed Searches 🗢 👌 Document Search  |                                 | 🔁 Logout                             |
| ١        | (+) expand all (-) collapse all                                         | Saved searches for Requisitions. |                                 |                                      |
| 4        | Personal                                                                | Results per page 20 V            | Total Searches : 1              | 🖪 Page 1 of 1 🕨                      |
| 6        |                                                                         |                                  |                                 | edit   move/copy   delete            |
| Ē        | Requisition Searches                                                    | Requisitions last 30 days        | Click "Edit"                    | Remove Shortcut Export Go            |
| 1        | Shared Saved Queries                                                    |                                  |                                 | edit ( move/copy   delete            |
| 0        | Shared Saved Querles                                                    |                                  |                                 |                                      |

Make the desired changes and click on "**Submit**". The changes will be applied to the saved search.

| Edit Searches                                 | ?             | x |
|-----------------------------------------------|---------------|---|
| Document Search Nickname                      |               |   |
| All Requisitions last 30 days                 |               |   |
| Add Description                               |               |   |
| From Folder : Personal > Requisition Searches |               |   |
|                                               | Submit Cancel |   |

To edit the name and description of multiple saved searches select the checkboxes to the right of the appropriate searches then click on the "**edit**" link at the top. You can then change the information for all of the selected searches.

| Â          |                                                       |                                      | Lora Turpin 🔻 🛛 🖈 | Action Items 28 Notifications | 🗎 0.00 USD 🛛 🔍 |
|------------|-------------------------------------------------------|--------------------------------------|-------------------|-------------------------------|----------------|
| )          | Orders & Documents      Document Search      View Sav | red Searches 🗢 👌 Document Search     |                   | Select                        | ?              |
|            | (+) expand all (-) collapse all                       | Saved searches for Requisitions.     |                   | checkboxes                    | J              |
| <b>-</b> 2 | Personal     Jora Reports                             | Results per page 20 V                | Click "edit"      | edit   move                   | ✓ Page 1 of 1  |
| <b>1</b>   | Requisition Searches                                  | All Requisitions last 30 days        |                   | Remove Shortcut<br>edit   mov | Export Go      |
| <u>}</u>   | Shared Saved Queries                                  | Summus Cardinal Requisitions Last 90 | ) Days            | Add Shortcut<br>edit   mov    | Export Go      |

<u>Move or Copy a Saved Search to Another Folder</u> – on the "saved searches" tab, locate the saved search you want to move or copy and click on the "move/copy" link.

| Â          |                                                        |                                           | Lora Turpin 🔻 🛛 🛧 🛛 Action Ite | ms 🛃   Notifications   🍹 0.00 USD   🔍                  |
|------------|--------------------------------------------------------|-------------------------------------------|--------------------------------|--------------------------------------------------------|
| )          | Orders & Documents      Document Search      View Same | ved Searches 🗢 👌 Document Search          | Click                          | ? Dogout                                               |
| ٩          | (+) expand all (-) collapse all                        | Saved searches for Requisitions.          | "move/copy"                    | J                                                      |
| -          | Personal                                               | Results per page 20 V                     | Total Searches : 2             | edit   move/copy   delete                              |
| <u>ش</u>   | Requisition Searches                                   | All Requisitions last 30 days             |                                | Remove Shortcut Export Go<br>edit   move/copy   delete |
| ) <b>.</b> | Shared Saved Queries                                   | Summus Cardinal Requisitions Last 90 Days |                                | Add Shortcut Export Go<br>edit   move/copy   delete    |

Select the folder that you would like to move or copy the search to. Click on the "**move**" or "**copy**" button.

- The "**move**" button will move the search to the selected folder. The search will no longer be available in the original folder.
- The "**copy**" button will copy the search to the selected folder. The search will be available in both the original and selected folders.

| Move/Copy Favorites                                |                           | ? |
|----------------------------------------------------|---------------------------|---|
| Document Search Nickname                           |                           |   |
| All Requisitions last 30 days                      |                           |   |
| From Folder : Personal > Requisition               | Searches                  |   |
| Destination Folder : Personal > Lora F             | leports                   |   |
| Personal     Lora Reports     Requisition Searches |                           |   |
| Shared                                             | Click "move"<br>or "copv" |   |
|                                                    | move copy Cancel          |   |

To move or copy multiple saved searches to another folder select the checkboxes to the right of the appropriate searches then click on the "**move/copy**" link at the top. You can then move or copy the selected searches to the desired folder.

| *        |                                                                                                    |                                                       | Lora Turpin 🔻 🛛 🛧 🛛 Action | Items and Natifications a 000 LICD Q                                                                                                    |
|----------|----------------------------------------------------------------------------------------------------|-------------------------------------------------------|----------------------------|----------------------------------------------------------------------------------------------------|
| 1        | Orders & Documents      Document Search      View Save                                              | ved Searches 🗢 👌 Document Search                      |                            | Select <sup>?</sup>                                                                                                    |
| ١        | New         Edit         Move/Copy         Delete           (+) expand all         (-) collapse all | Requisition Searches Saved searches for Requisitions. | Click                      | CHECKDOXES                                                                                                    |
| <b>*</b> | Personal     Lora Reports                                                                           | Results per page 20 V                                 | "move/"copy                | Image Initial Page Initial Image       Image Initial Image       Image Initial Image       Image Initial Image       Image Initial Image |
| Ĥ        | Requisition Searches  Shared                                                                        | All Requisitions last 30 days                         |                            | Remove Shortcut Export Go edit   move/copy   delete                                                                                      |
|          | - Shared Saved Queries                                                                              | Summus Cardinal Requisitions Last 90 Days             |                            | Add Shortcut Export Go<br>edit   move/copy   delete                                                                                      |

<u>Delete a Saved Search</u> - on the "saved searches" tab, locate the saved search you want to delete and click on the "delete" link. Click "OK" to delete the search.

| 1    |                                                                                                    |                                        | Lora Turpin 🔻 🛛 ★ 🛛 Ac | tion Items 🛛 🛛 Notifications 🛛 📜 0.00 USD 🗍 🔍 |
|------|----------------------------------------------------------------------------------------------------|----------------------------------------|------------------------|-----------------------------------------------|
|      |                                                                                                    |                                        |                        | ?                                             |
| 1    | In the third term of the term of the term of the term of the term of the term of the term of the term of the term of the term of the term of the term of term of term | ved Searches 🗢 👌 Document Search       |                        | 🗂 Logout                                      |
|      | New Edit Move/Copy                                                                                                    | E Requisition Searches                 |                        |                                               |
|      | (+) expand all (-) collapse all                                                                                                    | Saved searches for Requisitions.       |                        |                                               |
| -    | A 🖻 Personal                                                                                                    | Results per page 20 V                  | Total Searches : 2     | A Page 1 of 1                                 |
| ~    | Lora Reports                                                                                                    |                                        |                        | edit   move/copy   delete                     |
| ſſI  | Requisition Searches                                                                                                    | All Requisitions last 30 days          |                        |                                               |
|      | Shared                                                                                                    |                                        | Click "delete"         | Kemove Shortcut Export Go                     |
| 1    |                                                                                                    | Summus Cardinal Requisitions Last 90 D |                        |                                               |
| Lat. |                                                                                                    |                                        | ,                      | edit   move/copy   delete                     |

To delete multiple saved searches select the checkboxes to the right of the appropriate searches then select the "**delete**" link at the top. All selected searches will be deleted.

|    |                                                                                                    |                                           | Lora Turpin 🔻 🛛 ★ 🛛 Actio |                             |
|----|----------------------------------------------------------------------------------------------------|-------------------------------------------|---------------------------|-----------------------------|
|    |                                                                                                    |                                           |                           | Select ?                    |
| Ì  | In the third term of the term of the term of the term of the term of the term of the term of the term of the term of the term of the term of term of | ed Searches 🗢 👌 Document Search           |                           |                             |
| 4  | New Fdit Move/Copy                                                                                                    | Requisition Searches                      | (                         |                             |
|    | (+) expand all (-) collapse all                                                                                                    | Saved searches for Requisitions.          |                           |                             |
| 40 | Personal                                                                                                    | Results per page 20 V                     |                           | Page of 1 🖻                 |
| 2  | Lora Reports                                                                                                    |                                           | JICK "delete"             | edit   move/copy   delete 💟 |
| 血  | Requisition Searches                                                                                                    | All Requisitions last 30 days             |                           | Remove Shortcut Export Go   |
| -  | Shared                                                                                                    |                                           |                           | edit   move/copy   delete   |
|    | Shared Saved Queries                                                                                                    | Summus Cardinal Requisitions Last 90 Days |                           | Add Shortcut Export Go      |
| La |                                                                                                    |                                           |                           | edit   move/copy   delete   |

### **Document Search Export**

When you perform a document search you can export the results for further reporting and analysis. The Document Search export feature allows you to do these exports after executing a saved search and to schedule recurring instances of certain report types. When you export a saved search, a downloadable .csv file is created. The file is available in Document Search exports for a period of seven days.

**Export Data from Search Results Page** - Perform a simple or advanced search using the desired search criteria. In the "Filtered By" area click on the "Export Search" button.

| ñ           |                                                           |                                      |                                        |                       | Lora T             | urpin 🔻 🛛 ★ 🗍  | Action Items 28 | Notifications        | 🗎 0.00 USD 🛛   | Q.<br>]] ? |
|-------------|-----------------------------------------------------------|--------------------------------------|----------------------------------------|-----------------------|--------------------|----------------|-----------------|----------------------|----------------|------------|
| 1           | Orders & Documents     Document Search                    | h $\rangle$ Search Documents $ abla$ | <ul> <li>Document Search</li> </ul>    |                       |                    |                |                 |                      | toge           | out        |
|             | start new search edit search                              | Showing <b>1 - 500</b> c             | of 7349 results                        | Last 90               | days (12/19/20     | 013-3/18/2014) |                 | Create Quan          | tity Receipt 💙 | Go         |
| Ø           | Filtered By                                               | Results per page 50                  | 0 🗸                                    | Sort by:              | Best match         | ~              |                 | 🔳 Page               | 1 💙 of 15 🕨    | ?          |
| π           | Type: Purchase Order<br>Date Type: Creation Date (System) | PO No                                | Supplier                               | Creation<br>Date/Time | Requisition<br>No. | Requisitioner  | Supplier Status | Settlement<br>Status | PO Total       |            |
|             | Date Range: Last 90 days                                  | 🗸 P0278795 🖻                         |                                        | )                     | 48576029           | Shawn Morton   | Sent            | No Matches           | 2,100.00 USD   |            |
| 1           | [remove all]<br>Business Unit                             | 🗸 P0278794 🖎                         |                                        | zxport                | 48577180           | Amber Zinck    | Sent            | No Matches           | 403.63 USD     |            |
| La I        | Texas Tech University Health                              | ✓ P0278                              | Sear                                   | cn j                  | 48579680           | Rhonda Gentry  | Sent            | No Matches           | 1,054.65 USD   |            |
| <u>llı.</u> | Save Search Export Search                                 | √ P0278790 🗟 Ø                       | Clinical Pathology<br>Laboratories Inc | 3/18/2014 3:56 PM     | 48549835           | Kory Smith     | Sent            | No Matches           | 8.00 USD       |            |
| 2           |                                                           | 🗸 P0278789 🗟                         | Summus Staples                         | 3/18/2014 3:56 PM     | 48570560           | Pedro Perales  | Sent            | No Matches           | 498.48 USD     |            |

Enter a file name in the "File Name" field and a description in the "Description" field for the export. Select an "Export Type" from the drop down menu.

- Screen Exports Screen exports will export the search results exactly as they appear on the results screen with no additional data. The data in the screen results will vary based on the document type you have searched for.
- **Transaction Exports** Transaction exports will export all information available about the transaction associated with each document. Transaction exports cannot be used for "All Document" searches.
- **Full Export** Full export is only available for PRs and POs. It is not a recommended export type. Contact the system administrator for additional information.

<u>Note</u>: If you are exporting a search with multiple document types you must select "Screen Export".

Click on the **"Submit Request"** button. You will see this message: "The export request has been successfully submitted. Pending and completed exports are available in the Document Search > Exports section."

| a Request Export - Internet Explor                                           | rer                           |                                |  |  |  |  |
|------------------------------------------------------------------------------|-------------------------------|--------------------------------|--|--|--|--|
| https://solutions.sciquest.com                                               | /apps/Router/DocumentSearchRe | equestExport?QueryType=2&exe 🔒 |  |  |  |  |
| Request Export                                                               |                               | ?                              |  |  |  |  |
| Enter a file name                                                            | POs Last 90 Days              |                                |  |  |  |  |
|                                                                              | All POs from the last 90 days | · •                            |  |  |  |  |
|                                                                              |                               | <u> </u>                       |  |  |  |  |
|                                                                              |                               | Enter a description            |  |  |  |  |
| Export Type                                                                  | Screen Export                 |                                |  |  |  |  |
| Select "Export Type" mplete this export request depends upon the size of the |                               |                                |  |  |  |  |
| request as well as the size and                                              | Submit Request                | Click "Submit<br>Request"      |  |  |  |  |
|                                                                              | Submit Request Close          |                                |  |  |  |  |

<u>Export Data from a Saved Search</u> - in the "view saved searches" link, locate the saved search you want to export and click on the "Export" button.

| <b>^</b> |                                                                       |                                     | Lora Turpin 🔻 🖌 Actio | on Items 🗾 Notifications 📜 0.00 USD 🔍 🔍 |
|----------|-----------------------------------------------------------------------|-------------------------------------|-----------------------|-----------------------------------------|
|          |                                                                       |                                     |                       | ?                                       |
| Ì        | In Orders & Documents $\  angle$ Document Search $\  angle$ View Save | red Searches 🗢 👌 Document Search    |                       | Dogout                                  |
| <b>.</b> | New Copy Relete                                                       | Requisition Searches                |                       |                                         |
|          | (+) expand all (-) collapse all                                       | Saved searches for Requisitions.    |                       |                                         |
| 4        | Porconal                                                              | Results per page 20 V               | Total Searches : 2    | 🛃 Page 1 of 1 📐                         |
| 6        |                                                                       |                                     |                       | edit   move/copy   delete 🗌             |
| 血        | Requisition Searches                                                  | All Requisitions last 30 days       |                       | Permana Shortcuit Export Go             |
|          | Shared                                                                |                                     | Click "Export"        | edit   move/copy   delete               |
| 1        | Shared Saved Queries                                                  | Summus Cardinal Requisitions Last 9 | •                     | Add Shortcut Export Go                  |
| <b>.</b> |                                                                       |                                     |                       | edit   move/copy   delete               |

Enter a file name in the **"File Name"** field and a description in the **"Description"** field for the export. Select an **"Export Type"** from the drop down menu and click on the **"Submit Request"** button. Your export request will be submitted.

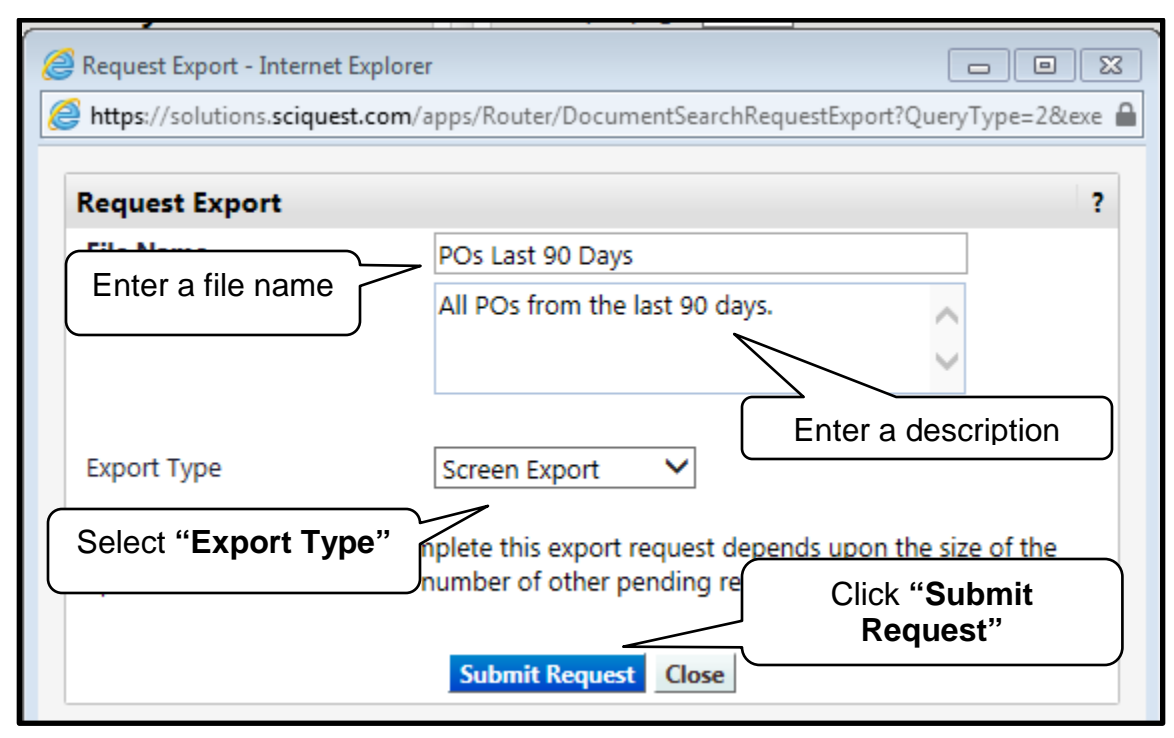

<u>Downloading Search Exports</u> – access exports in the "Document Search" and "download exports files" lik. If there are several exports you may want to filter them to locate the export you want to download. Select "Click to filter exports".

| <b>^</b>   |                                                                                                    | Lora Turpin 🔻 🖌 Action Items 🛛 Notifications 🎽 0.00 USD 🔍                                                                                                    |
|------------|----------------------------------------------------------------------------------------------------|----------------------------------------------------------------------------------------------------|
| ~          |                                                                                                    |                                                                                                    |
|            | Orders & Documents Document Search Download Export Files Search Results Exports                                                                                                    | D Logout                                                                                                    |
|            | Download Exports Recurring Exports                                                                                                    | ?                                                                                                    |
| <b>1</b>   | Exports with a status of 'Complete' are available to be downloaded. Exports with a status of 'Pending' are currently bei<br>amount of data being exported.                                                                                                    | ng queued by the system. This process could take several hours depending on the                                                                                                    |
| 血          | If you would like to receive an email notification when your export is ready make sure 'Search Result Export Confirmation's and the second second | in 'is selected in your Email Preferences.                                                                                                    |
| 7          | Click to filter exports                                                                                                    | Remove Selected                                                                                                    |
| hit.       | Results per page 20 V                                                                                                    | Page 1 of 1 🕨 ?                                                                                                    |
|            | File Name                                                                                                    | Date   Export File Size   Export Status   Date  Date |
| <b>₽</b> ₽ | POs Last 90 Days         All POs from the last 90 days.         3/18/2014 4:25 PM         3/25/20                                                                                                    | 14 N/A Pending                                                                                                    |
|            |                                                                                                    | Remove Selected                                                                                                    |
| \$         | + Templates                                                                                                    | ?                                                                                                    |

Filters: Use the Search Export filter options to narrow down the history entries to a specific date range or export status. Click on **"Apply"** after selecting your filter option(s).

- "Start Date End Date" Enter a date range that the export was requested.
- "Show Company Exports" If you have permission only to view your own exports, this checkbox will not be available. Only users with the Manage Company Exports permission will be able to view all exports.
- "Show Completed Exports Only" selecting this checkbox will remove any exports that are pending or are in an error state.

You can also sort your exports by the column headers:

- "File Name" the file name assigned when the export was created. The "File Name" is selectable and provides view/save access to the export file.
- "Description" the description entered when the export was created.
- "Request Date/Time" the date/time the export was submitted.
- "Expiration Date" the date the export will expire.
- "Export File Size" the size of the export file in kilobytes.
- "Export Status" indicates the state of the requested export. The following statuses will appear:
  - Completed: The export request has completed and is available for download. The requesting user will receive an email notification if selected to do so in Email Preferences.
  - Pending: The export request is still processing. Delays are potentially due to the size of the export request or to the number of simultaneous export requests.
  - Processing Error: The export request has errored out and will not be available to the end user. If this condition occurs, then simply delete the current request and issue another using the same criteria. If the request continues to error out, then contact your System Administrator.
  - No results: The export request has completed however no documents were returned. The requesting user will receive an email notification if the user has selected the Email Preference Search Result Export Confirmation.

 Too many results: The export request has completed however the number of documents exported exceeds the file size limit defined by SciQuest. The requesting user will receive an email notification if the user has selected the Email Preference Search Result Export Confirmation.

|            |                                                                    |                                     |                                            | Lo                        | ora Turpin 🔻    | 🛉 🖈 🛛 Action If     | tems 31     | Notifications     | 📜 0.00 USD    | Q.    |
|------------|--------------------------------------------------------------------|-------------------------------------|--------------------------------------------|---------------------------|-----------------|---------------------|-------------|-------------------|---------------|-------|
| _          |                                                                    |                                     | N                                          |                           |                 |                     |             |                   |               | ?     |
| ÷          | Orders & Documents > Docum                                         | ient Search > Download Export Files | <ul> <li>Search Results Exports</li> </ul> |                           |                 |                     |             |                   | 216           | ogout |
| <b>1</b>   | Download Exports Recurring                                         | Exports                             |                                            | _                         |                 |                     |             |                   |               |       |
| ¶<br>*≦    | Exports with a status of 'Comple<br>amount of data being exported. | ete' are available to be downlo     | Search Expor<br>filter options             | ts Jy being queu          | ed by the syste | em. This process co | ould take s | everal hours depe | nding on the  | ?     |
| ш.         | If you would like to receive an e                                  | mail notification en your export    | is ready, make sure 'Search Result E       | xport Confirmation' is se | elected in your | Email Preferences.  |             |                   |               |       |
| ]=         |                                                                    | -                                   | ?                                          |                           |                 |                     |             |                   |               |       |
| 0-         | Start Date                                                         |                                     |                                            |                           |                 |                     |             |                   |               |       |
| lıh.       | End Date                                                           | mm/dd/yyyy mm/dd/yyyy               | Click "Appl                                | v"                        |                 |                     |             |                   | <b>`</b>      |       |
| <b>₽</b> ₽ | Show Company Exports                                               |                                     |                                            | У                         |                 | Sort e              | exno        | rts bv            |               |       |
| -          | Show Completed Exports Only                                        | , 🗆                                 |                                            |                           | 7               |                     | n ha        | adara             |               |       |
| <b>Q</b>   |                                                                    | Apply                               |                                            |                           | $\langle \ $    | Colum               | n ne        | auers             | Remove Sele   | cted  |
|            | Results per page 20 💙                                              |                                     | Results f                                  | ound: 1                   | _               |                     |             |                   | Page 1 of 1 膨 | ?     |
|            | File Name                                                          | Description                         | Request Date / Time 🔻                      | Expiration Date           | E               | xport File Size     |             | Export Status     |               |       |
|            | POs Last 90 Days.zip                                               | All POs from the last 90 days.      | 3/18/2014 4:25 PM                          | 3/25/2014                 |                 | 214.0 KBytes        |             | Completed         |               |       |
|            |                                                                    |                                     |                                            |                           |                 |                     |             |                   | Remove Sele   | cted  |
|            | 🕀 Templates                                                        |                                     |                                            |                           |                 |                     |             |                   | nemove sele   | ?     |

Click the File Name. Select to "Open" or "Save" the file.

|                                |                                            |                                        |                             | Lora Turpin 🔻      | 🛉 🗙 🛛 Action Items 🛐           | Notifications     | 📜 0.00 USD 🛛 🔍  |
|--------------------------------|--------------------------------------------|----------------------------------------|-----------------------------|--------------------|--------------------------------|-------------------|-----------------|
|                                |                                            |                                        |                             |                    |                                |                   |                 |
| Orders & Documents Doc         | sument Search $ ightarrow$ Download Export | Files  Search Results Exports          |                             |                    |                                |                   | 🗂 Logout        |
| Download Exports Recurrin      | ng Exports                                 |                                        |                             |                    |                                |                   |                 |
|                                |                                            |                                        |                             |                    |                                |                   | ?               |
| Exports with a status of 'Com  | nlete' are available to be downlo          | aded Exports with a status of 'Dendi   | nd' are currently being ou  | eved by the syste  | m This process could take      | everal hours dene | nding on the    |
| amount of data being export    | ed.                                        | aded. Exports with a status of Ferrain | ng are carrently being qu   | eaca by the syste  | ini. This process could take . | everal nours depe | nuing on the    |
| If you would like to receive a | n email notification when your e           | port is ready, make sure 'Search Resu  | ult Export Confirmation' is | selected in your I | Email Preferences.             |                   |                 |
| 0                              | -                                          |                                        |                             |                    |                                |                   |                 |
| 🗁 Filters                      |                                            | ſ                                      |                             |                    |                                |                   |                 |
| Start Date                     | mm/dd/www                                  |                                        |                             |                    |                                |                   |                 |
| End Date                       |                                            |                                        |                             |                    |                                |                   |                 |
|                                | mm/dd/yyyy                                 |                                        |                             |                    |                                |                   |                 |
| Show Company Exports           |                                            |                                        |                             |                    |                                |                   |                 |
| Show Completed Exports C       | only 🗆 🌔                                   |                                        | )                           |                    |                                |                   |                 |
|                                | Apply                                      |                                        |                             |                    |                                |                   | Remove Selected |
|                                |                                            | Name                                   |                             |                    |                                |                   |                 |
| Results per page 20 💙          |                                            | Hamo                                   | s found: 1                  |                    |                                |                   | Page 1 of 1 🖹 📍 |
| File Name                      | Description                                | Request Date / Time                    | Expiration Date             | ⇔ Ex               | port File Size 🗠               | Export Status     |                 |
| POs Last 90 Days.zip           | All POs from the last 90 day               | vs. 3/18/2014 4:25 PM                  | 3/25/2014                   |                    | 214.0 KBytes                   | Completed         |                 |
|                                |                                            |                                        |                             |                    |                                |                   |                 |
| 0                              |                                            |                                        |                             |                    |                                |                   | Remove Selected |
| 🙂 Templates                    |                                            |                                        |                             |                    |                                |                   | ?               |

When you have downloaded the file, you can choose to remove it from the exports. Select the checkbox to the right of the export then click the "**Remove Selected**" button above or below the export list.

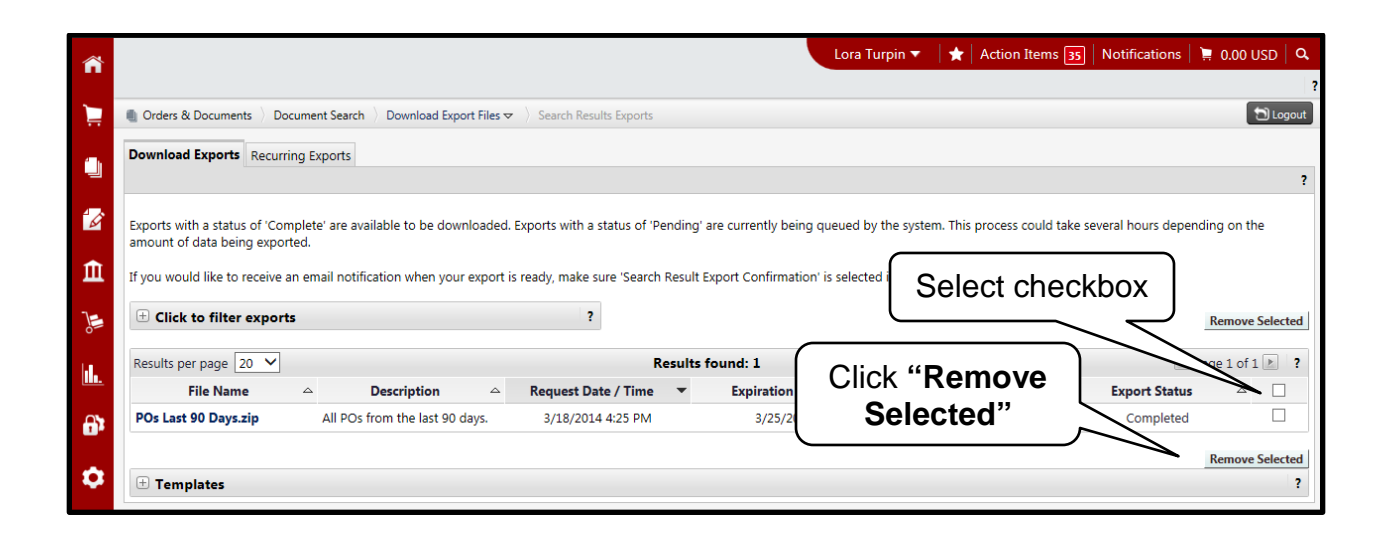

<u>Recurring Exports</u> - Some document search exports can be scheduled to recur on a regular basis. A report that uses a date range of *Last Month* or *Last Week* is eligible for recurring export. When you create a recurring report it will be scheduled to run based on the date range and the day or date you create it.

- Last Month When you create a recurrence on a saved search with a date range of Last Month, the export will run every month on the same date until the recurrence expires.
- Last Week When you create a recurrence on a saved search with a date range of Last Week, the export will run every week on the same day until the recurrence expires.

Note: Scheduled recurring exports will expire one year from the date they were created.

<u>Create a Recurring Export</u> – to create a recurring export for a saved search, locate the saved search in the "saved searches" tab. Saved searches that are eligible for a recurring export will have a "Create recurring" button. Eligible searches have a date range of "Last Week" or "Last Month". In order for a saved search to be eligible for a recurring export it must have a date range of "Last Month" or "Last Week". Click on the "Create recurring" button.

| ñ              |                                                        |                                          | Lora Turpin 🔻 🛛 ★ 🛛 Action Items 💈 | ß   Notifications   ╞ 0.00 USD   Q.                          |
|----------------|--------------------------------------------------------|------------------------------------------|------------------------------------|--------------------------------------------------------------|
| ۱.             | Orders & Documents      Document Search      View Save | ed Searches 🗢 👌 Document Search          |                                    | Dogout                                                       |
| ١              | (+) expand all (-) collapse all                        | Saved searches for Requisitions.         |                                    |                                                              |
| 4              | Personal                                               | Results per page 20 V                    | Total Searches : 3                 | 🛃 Page 1 of 1 膨                                              |
| ~              | ····· Lora Reports                                     |                                          |                                    | edit   move/copy   delete                                    |
| <u>ش</u>       | Requisition Searches     Shared                        | All Requisitions last 30 days            | recurring"                         | Remove Shortcut Export Go<br>edit   move/copy   delete       |
| ) <b>:</b> ::: | - Shared Saved Queries                                 | Last Week orders                         | Add Short                          | tcut Export Create recurring Go<br>edit   move/copy   delete |
|                |                                                        | Summus Cardinal Requisitions Last 90 Day | S                                  | Add Shortcut Export Go<br>edit   move/copy   delete          |

Select an "Export Type" from the drop down menu and click on "Create".

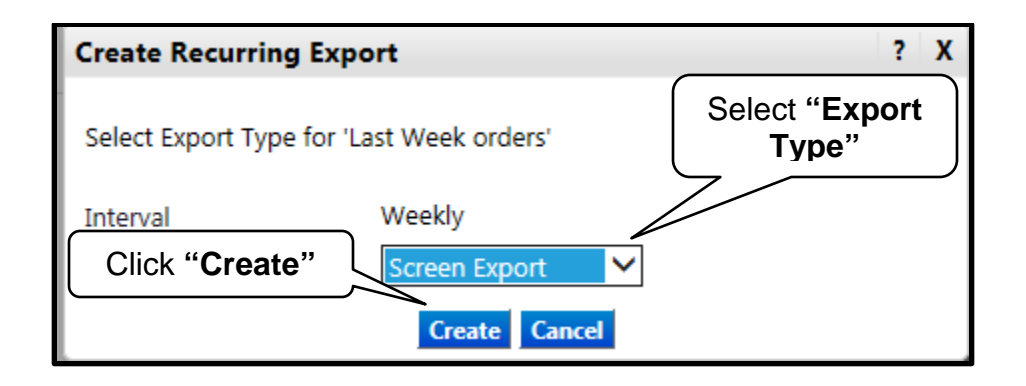

A saved search that is configured to have a recurring export will have a clock icon. You can delete the saved search export recurrence by selecting the "**Delete recurring**" button.

| Â        |                                                       |                                              | Lora Turpin 🔻 🛛 ★ 🛛 Action Items 🗾 | Notifications 📜 0.00 USD 🔍                                 |
|----------|-------------------------------------------------------|----------------------------------------------|------------------------------------|------------------------------------------------------------|
| )        | Orders & Documents      Document Search      View Sav | ed Searches 🗢 📏 Document Search              |                                    | ?<br>D Logout                                              |
| ١        | (+) expand all (-)                                    | Requisition Searches     s for Requisitions. |                                    |                                                            |
|          | Personal     CIOCK ICO                                |                                              | Click "Delete                      | Page 1 of 1      edit   move/copy   delete                 |
| Â        | Requisition Searches     Shared                       | quisitions last 30 days                      | recurring"                         | edit   move/copy   delete                                  |
| )        | - Shared Saved Queries                                | Last Week orders 🔯                           | Add Shorte                         | ut Export Delete recurring Go<br>edit   move/copy   delete |
| <b>.</b> |                                                       | Summus Cardinal Requisitions Last 90 Days    |                                    | Add Shortcut Export Go<br>edit   move/copy   delete        |

To review your recurring exports go to the "**Download Export Files**" link and "**Recurring Exports**" tab. You can create a new recurring export from a saved search by selecting the "**Create from saved search**" button. This will take you to your saved searches. You can create a new search by selecting the "**Create new search**" button. This will take you to the main search page.

You can review and manage your existing recurring exports:

- "Description" the description assigned when the recurrence was created.
- "Interval" how often the export will run based on the date range in the search.
   Saved searches that have a date range of "Last Month" will run monthly. Saved searches with a date range of "Last Week" will run weekly.
- "Schedule Create Date" the date the recurring export was created.
- "Schedule Expire Date" the date the recurring export will expire.
- "Action" select Delete to remove the recurring export.

| <b>^</b>    |                                                                    | Lor                                                                                                    | ra Turpin 🔻 🛛 ★ 🛛 Action Items 🗾 🕇           | Notifications   📜 0.00 USD   🔍       |
|-------------|--------------------------------------------------------------------|----------------------------------------------------------------------------------------------------|----------------------------------------------|--------------------------------------|
| )           | Orders & Documents      Document Search      Download Export Files |                                                                                                    |                                              | Dogout                               |
|             | Download Exports Recurring Exports                                 |                                                                                                    |                                              | 2                                    |
| <b>-</b>    | "Create from The currently suppor                                  | e looking for your direct feedback as we better understand<br>ted document search date ranges are listed below. | d your needs. Please talk to your system adm | inistrator if there are improvements |
| 血           | Saved search" - (Sunday-Saturday)                                  | th "Create new                                                                                                  |                                              |                                      |
| )           |                                                                    | search"                                                                                                    |                                              |                                      |
| <u>.</u>    | Create from saved search Create new show schedule details          | y search                                                                                                    |                                              |                                      |
|             | Currently Scheduled Exports                                        |                                                                                                    |                                              | ?                                    |
| <b>63</b> 2 | Description                                                        | Export Type                                                                                                    | Interval                                     | Action                               |
|             | Last Week orders                                                   | Screen Export                                                                                                   | Weekly                                       | Delete                               |
| \$          |                                                                    |                                                                                                    |                                              |                                      |